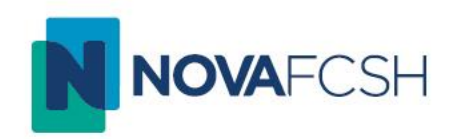

# Criar uma aula online com o Colibri / Zoom

Núcleo de Informática da NOVA FCSH 15/03/2020

## 1º Passo – Entrar no Colibri

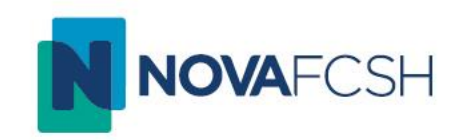

• Aceda ao site do Colibri - <u>https://videoconf-colibri.zoom.us/</u>

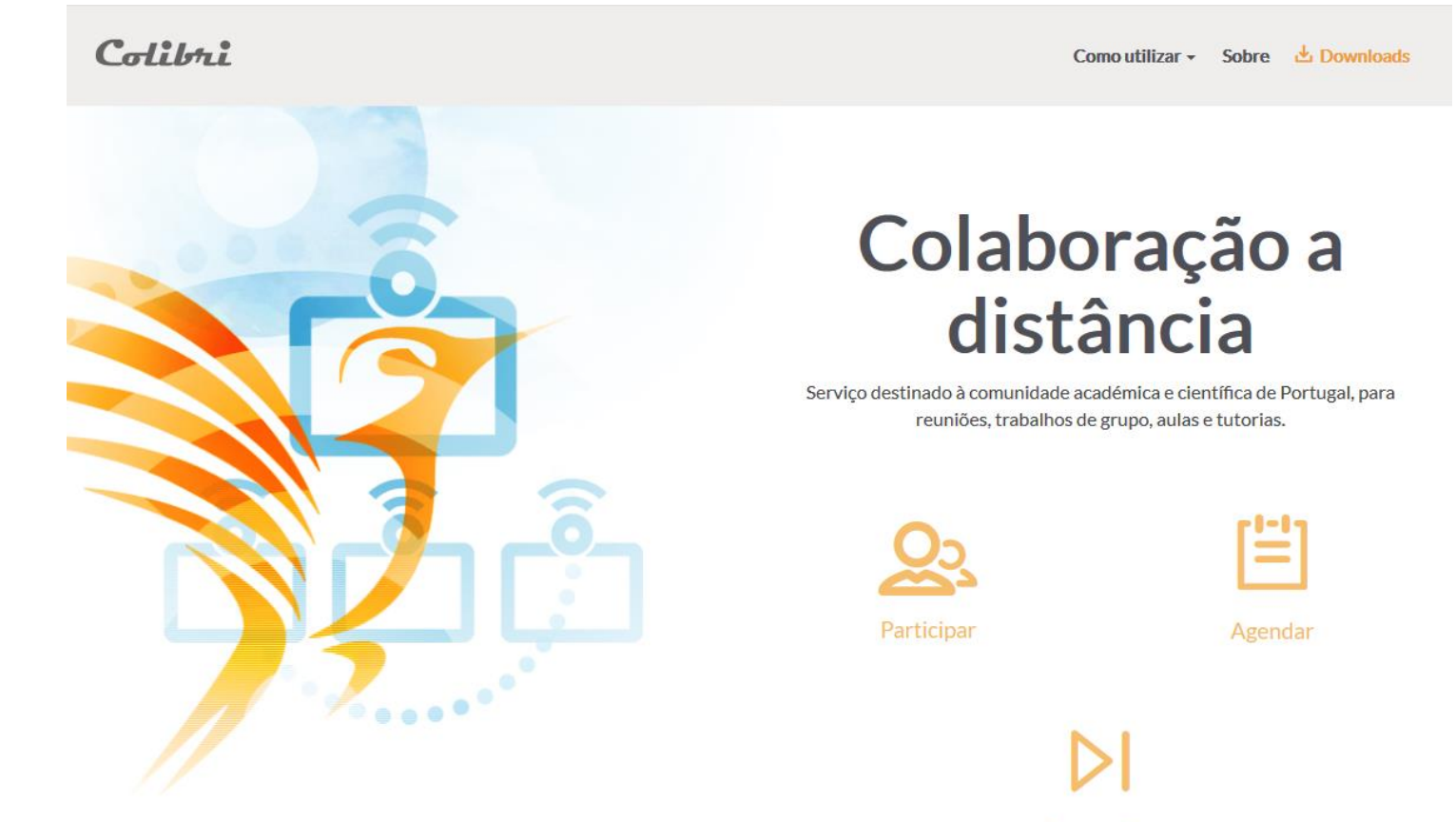

Gravações

#### 2º Passo – Agendar

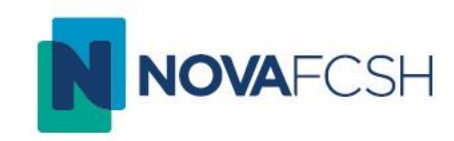

• Para agendar uma aula, clique em "Agendar" (A)

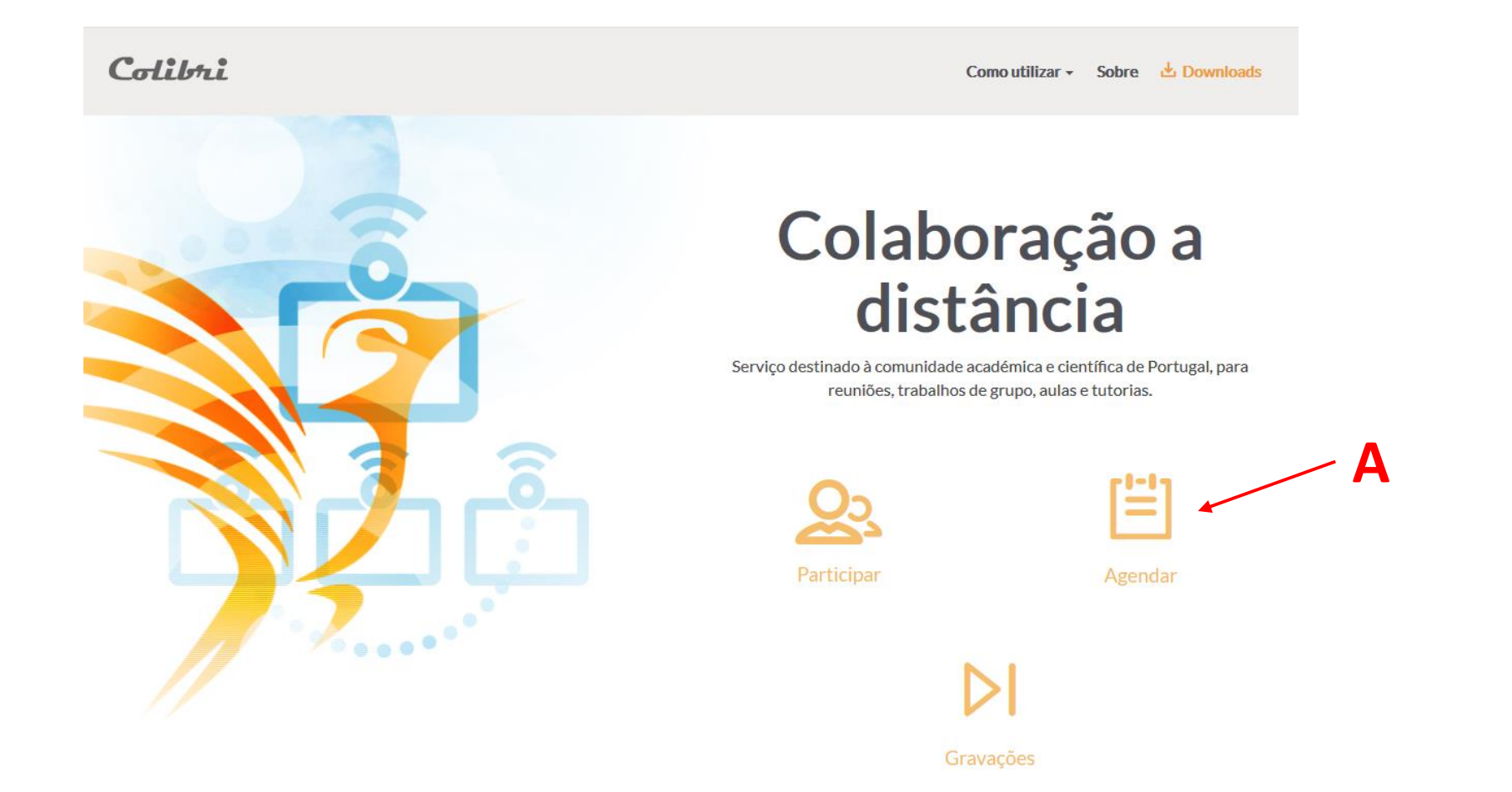

3º Passo – Autenticar com FCSH ID

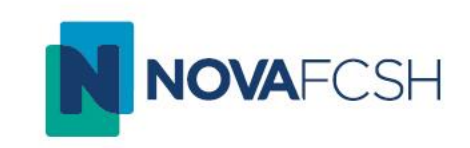

• Selecione a Universidade NOVA da lista. Seguidamente, surgirá uma nova lista, com as unidades orgânicas da NOVA: selecione a FCSH

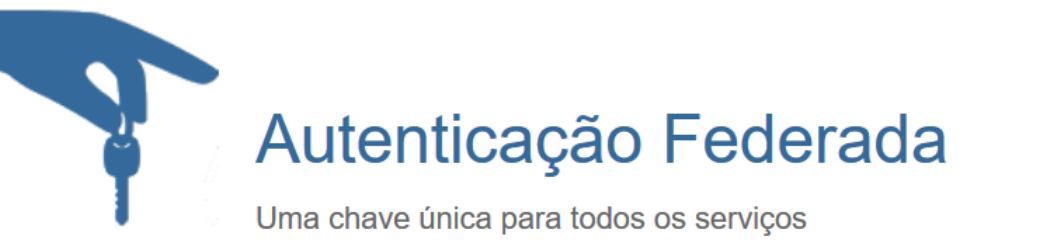

| Ir | Indique a instituição a que pertence:                                            |   |        |  |  |  |  |  |  |  |
|----|----------------------------------------------------------------------------------|---|--------|--|--|--|--|--|--|--|
|    |                                                                                  |   |        |  |  |  |  |  |  |  |
|    | Indique a instituição a que pertence:                                            | • | Entrar |  |  |  |  |  |  |  |
|    |                                                                                  |   |        |  |  |  |  |  |  |  |
| L  | Memorize a sua instituição para esta sessão.                                     |   |        |  |  |  |  |  |  |  |
| [  | Memorize a sua instituição permanentemente e seja redirecionado automaticamente. |   |        |  |  |  |  |  |  |  |
|    |                                                                                  |   |        |  |  |  |  |  |  |  |

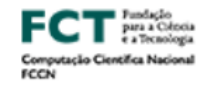

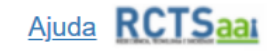

🚺 PT 👻

#### 3º Passo – Autenticar com FCSH ID

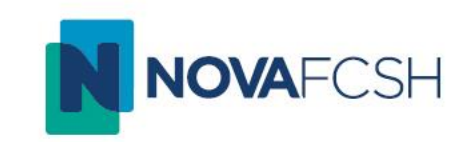

• Insira as suas credenciais FCSH ID e clique em "Entrar"

| NOVAFCSH<br>Recubade de ciências docias e humanas<br>universidade nova de Libida |                 |  |  |  |  |  |
|----------------------------------------------------------------------------------|-----------------|--|--|--|--|--|
| Está a aceder ao serviço:webconf-colibri.fccr                                    | ı.pt            |  |  |  |  |  |
| _                                                                                |                 |  |  |  |  |  |
| Nome de utilizador 1                                                             |                 |  |  |  |  |  |
| Nome de utilizador                                                               | @fcsh.unl.pt    |  |  |  |  |  |
| Palavra Passe                                                                    |                 |  |  |  |  |  |
| Palavra Passe                                                                    |                 |  |  |  |  |  |
| Esqueceu a sua palavra passe?                                                    |                 |  |  |  |  |  |
| □ Não memorizar credenciais                                                      |                 |  |  |  |  |  |
| ☐ Mostrar envio de cartão digital.                                               |                 |  |  |  |  |  |
| Entrar                                                                           |                 |  |  |  |  |  |
| Suporte Segurança                                                                | <b>RCTS</b> aai |  |  |  |  |  |

## 4º Passo – Definir as opções da aula

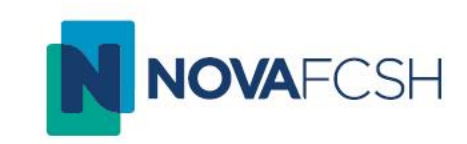

#### • Preencha os campos relativos à aula:

- Tópico (assunto da aula)
- Descrição
- Dia, hora de início, duração e fuso horário

Pode também configurar:

- Ativar vídeo no anfitrião e nos participantes
- Recorrência periódica ou não da reunião
- Forçar a inscrição de cada aluno
- Adicionar password para assistir à aula
- Gravar a aula automaticamente "na nuvem"

| Clibri Reuniões - Minhas gravações |                                  |                                                                                                    |  |  |  |  |  |
|------------------------------------|----------------------------------|----------------------------------------------------------------------------------------------------|--|--|--|--|--|
| Perfil                             | Minhas Reuniões > Agendar uma Re | união                                                                                                    |  |  |  |  |  |
| Reuniões                           | Agendar uma Reunião              |                                                                                                    |  |  |  |  |  |
| Webinars                           | Τόρίςο                           | Minha Reunião                                                                                                    |  |  |  |  |  |
| Gravações                          |                                  |                                                                                                    |  |  |  |  |  |
| Configurações                      | Descrição (Opcional)             | Insira a descrição da sua reunião                                                                                   |  |  |  |  |  |
| Perfil da Conta                    |                                  | į.                                                                                                    |  |  |  |  |  |
| Relatórios                         |                                  |                                                                                                    |  |  |  |  |  |
|                                    | Quando                           | 03/15/2020 mm 11:00 ~ PM ~                                                                                          |  |  |  |  |  |
| Participe do Treinamento Ao Vivo   | Duração                          | $1 \rightarrow hr 0 \rightarrow min$                                                                                |  |  |  |  |  |
| Tutoriais em Vídeo                 |                                  | Seu plano básico do Zoom tem um limite de 40 minutos em reuniões com 3 ou mais                                      |  |  |  |  |  |
| Base de Conhecimentos              |                                  | participantes.<br>Atualize agora para aproveitar reuniões de grupos ilimitadas. Contato <mark>Equipa Colibri</mark> |  |  |  |  |  |
|                                    |                                  | Não mostrar esta mensagem novamente                                                                                 |  |  |  |  |  |
|                                    | Fuso horário                     | (GMT+0:00) Lisboa v                                                                                                 |  |  |  |  |  |
|                                    |                                  | Reunião recorrente                                                                                                  |  |  |  |  |  |

Clique em "Salvar"

## 5º Passo – Convidar os alunos

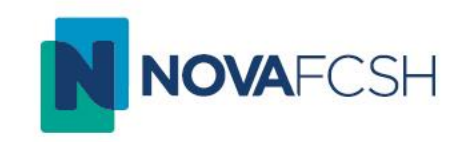

- Envie aos alunos da turma uma mensagem com a informação da aula.
- Clique em "Copiar o convite" (A)
- Selecione o conteúdo da janela (que contém as informações necessárias)
- Copie este conteúdo e cole-o numa nova mensagem de email
- Coloque como destinatários os alunos da turma e envie a mensagem

| ravações               |                                                                  | Como utilizar 👻    | Sobre | 🛓 Downloads  | Idioma 👻     | Sai     |
|------------------------|------------------------------------------------------------------|--------------------|-------|--------------|--------------|---------|
| Ainhas Reuniões 🚿 Gere | nciar "Reunião de teste do Zoom NI"                              |                    |       |              | laisian anta | D!"     |
| То́рісо                | Reunião de teste do Zoom NI                                      |                    |       |              | Iniciar esta | Reuniad |
| Horário                | 16 mar 2020 12:00 AM Lisboa<br>Adicionar a ( Google Agenda) ( 한주 | Outlook Agenda (.i | cs)   | Yahoo Agenda | )            |         |
| ID da Reunião          | 805-648-744                                                      |                    | ٨     |              |              |         |
| Senha da reunião       | × Solicitar senha da reunião                                     |                    |       |              |              |         |
| Incluir URL:           | https://videoconf-colibri.zoom.us/j/8056487                      | 44                 |       |              | Copiar o d   | onvite  |
| Vídeo                  | Anfitrião Ligado                                                 |                    |       |              |              |         |

### 6º Passo – Iniciar a aula

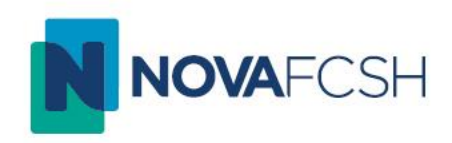

- Pouco antes da hora da aula, entre no Colibri pelo método indicado
- Escolha a opção "Agendar"
- No menu da esquerda, escolha "Reuniões", para aceder a todas as suas aulas já agendadas
- Escolha a aula que vai iniciar (A)

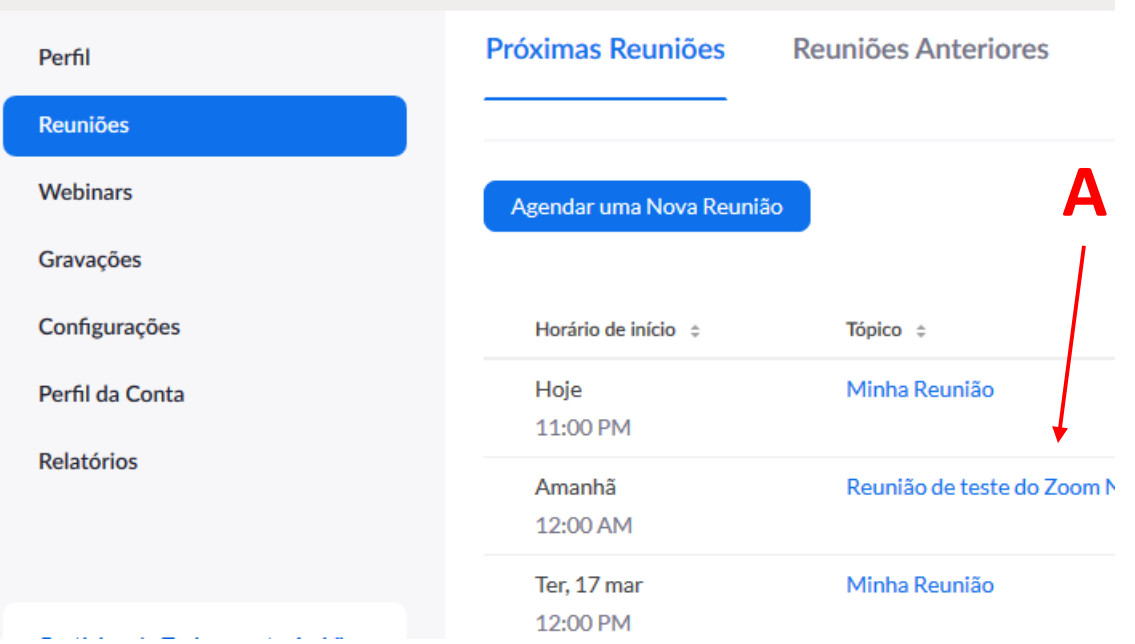

#### 6º Passo – Iniciar a aula

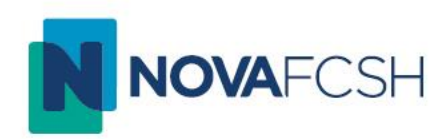

• Clique na link "Iniciar esta reunião" (A)

| Colibra Reuniões - Minhas                              | gravações                     |                                                                    | Como utilizar 🗸 Sobre 🛓 Downloads Idioma 👻 Sair |  |  |
|--------------------------------------------------------|-------------------------------|--------------------------------------------------------------------|-------------------------------------------------|--|--|
| Perfil                                                 | Minhas Reuniões 🗧 Gerenciar ' | 'teste "                                                           |                                                 |  |  |
| Reuniões                                               | Tópico                        | teste                                                              | Iniciar esta Reunião                            |  |  |
| Webinars<br>Gravações                                  | Horário                       | Reunião recorrente                                                 | <b>1</b>                                        |  |  |
| Configurações                                          |                               | Adicionar a 🛐 Google Agenda 🔯 Outlook Agenda (Jics) 💽 Yahoo Agenda |                                                 |  |  |
| Perfil da Conta<br>Relatórios                          | ID da Reunião                 | 280-554-099                                                        | /                                               |  |  |
|                                                        | Senha da reunião              | imes Solicitar senha da reunião                                    | Α                                               |  |  |
| Participe do Treinamento Ao Vivo<br>Tutoriais em Vídeo | Anfitriões Alternativos       | videoconferencia@fcsh.unl.pt                                       |                                                 |  |  |
| Base de Conhecimentos                                  | Convidar Participantes:       | Incluir URL: https://videoconf-colibri.zoom.us/j/280554099         | Copiar o convite                                |  |  |
|                                                        | Vídeo                         | Anfitrião Ligado                                                   |                                                 |  |  |
|                                                        | Áudio                         | Participante Ligado<br>Telefone e Áudio do Computador              |                                                 |  |  |
|                                                        |                               | Marcar de Portugal                                                 |                                                 |  |  |
|                                                        | Opções de reunião             | $\times$ Habilitar entrada antes do anfitrião                      |                                                 |  |  |
|                                                        |                               | imes Desativar o som dos participantes após a entrada. 🔯           |                                                 |  |  |
|                                                        |                               | $\times$ Habilitar sala de espera                                  | ⑦ Ajuda                                         |  |  |

## 7º Passo – Instalação local do Zoom

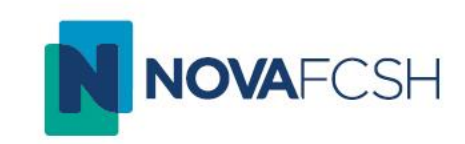

- Na primeira utilização, o Zoom vai descarregar o programa para o seu computador. <u>Os passos 7 e 8 só se aplicam na primeira utilização</u>.
- Depois do download, execute o instalador. Terminada a instalação, a sala ZOOM é iniciada de forma automática

| Colibrii Reuniões - Minhas gravações                                                                                                    |                                                  |                                                                                            | Como utilizar + Sobre 🛃 Downloads Idior                         | a · Colibrii Reuniões · Minhas gravações                                                                                                    |                                                                                                    |                                                                                                    | Como utilizar • Sobre 👌 Downloads Idioma •                        |
|----------------------------------------------------------------------------------------------------|--------------------------------------------------|--------------------------------------------------------------------------------------------|-----------------------------------------------------------------|----------------------------------------------------------------------------------------------------|----------------------------------------------------------------------------------------------------|----------------------------------------------------------------------------------------------------|-------------------------------------------------------------------|
|                                                                                                    | Inic                                             | iando                                                                                      |                                                                 |                                                                                                    | In<br>O                                                                                                    | iciando<br>- • ×                                                                                        |                                                                   |
|                                                                                                    | Clique em Abrir reuniões do 2                    | Zoom ao ver o diálogo do sistema.                                                          |                                                                 |                                                                                                    | Clique The Zoom dient you're insta<br>a meeting                                                                           | begin soon<br>alling will shorten the time it takes to join<br>ema                                      |                                                                   |
|                                                                                                    | Se não receber informações do seu navegador, cli | <mark>que aqui</mark> para iniciar a reunião ou em baixar<br>Zoom.                         | e executar                                                      |                                                                                                    | Se não receber inforr                                                                                                    | n bai                                                                                                   | xar e executar                                                    |
|                                                                                                    | Não conseguiu fazer o download                   | f? Você ainda pode iniciar clicando a <b>qui.</b>                                          |                                                                 |                                                                                                    |                                                                                                    |                                                                                                    |                                                                   |
| Sobre o Colibri                                                                                                    |                                                  | A plataforma Zoom                                                                          | Suporte                                                         | Sobre o Colibri                                                                                                    |                                                                                                    | A plataforma Zoom                                                                                       | Suporte                                                           |
| O Colter 4 en contrar<br>O Colter 4 de colaboração Web que disponibilita um ambiente propicio para a realização de aulas e<br>reunides à distancia, a platatorma é um portos central de colaboração que permite realizar sesdes de videoconfretencia<br>com participantes de múltiplas instituições. |                                                  | Sobre<br>Funcionalidades<br>Integrações<br>Novidades<br>Downloads<br>Entidades<br>Creditos | FAQ's<br>Comoutilizar<br>Tutorials<br>Contactos<br>Suporte Zoom | <ul> <li>Calibri 4 em senção de colaboração Web que dispo<br/>reaciliza à distincia. A platatione a em ponto central de c<br/>em participantes de moltiplas instruições.</li> </ul> | nibiliza un ambiente propiolo para a maltasplo de autas e<br>autoração que permiter estilizar xeolos de videoconfrietecia | Sobre<br>Fundsnalldades<br>Integrações<br>Novidades<br>Downloads<br>Entdidades<br>Creditos<br>Biog Zoom | FAQ's<br>Controutilizar<br>Tutorials<br>Contactos<br>Suporte Zoom |
| Toom 122250000 ava                                                                                                    |                                                  |                                                                                            | Mostrar                                                         | udo.                                                                                                    |                                                                                                    |                                                                                                    | •                                                                 |

#### 8º Passo – Ingressar na aula

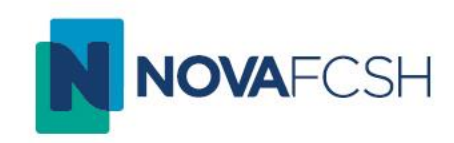

- Terminada a instalação, o Zoom pede a sua autenticação
- Clique em "Efetuar Login" (A). Na janela seguinte, escolha "Efetuar Login com SSO" (B)
- Na janela "Entrar com SSO" deve escrever "videoconf-colibri" (C) e clicar "Continuar"

| Reuniões em Nuvem Zoom     | - 🗆 X    | 📮 Reuniões em Nuvem Zoom | – 🗆 X                                              | Reuniões em Nuvem Zoom              | – 🗆 X |
|----------------------------|----------|--------------------------|----------------------------------------------------|-------------------------------------|-------|
| zoom                       |          | Efetuar Login            | B                                                  | Entrar com SSO                      |       |
| Ingressar em uma reunião   | <b>A</b> | Insira seu e-mail        | Efetuar Login com SSO     Efetuar Login com Google | videoconf-colibri .zoom.            | z     |
| Efetuar Login              |          | Manter-me Efetuar Login  | f Efetuar Login com Facebook                       | Eu não conheço o domínio da empresa | ar    |
| Versão: 4.6.7 (18176.0301) |          | < Voltar                 | Registre-se gratuitamente                          | < Voltar                            |       |

### 8º Passo – Ingressar na aula

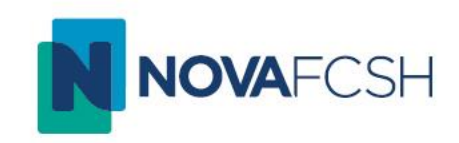

- É pedida a autenticação federada. Escolha da lista a Universidade Nova de Lisboa (A)
- Na janela seguinte, escolha a FCSH e, finalmente, insira o seu utilizador FCSH ID (B)
- Clique em "Entrar" (C)

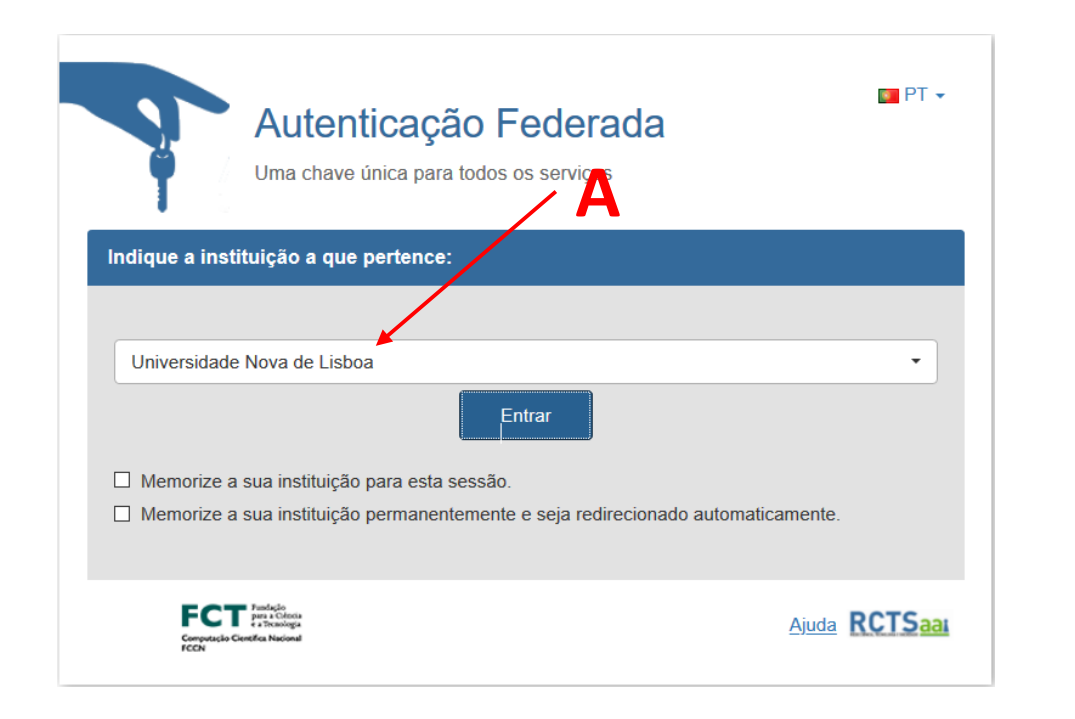

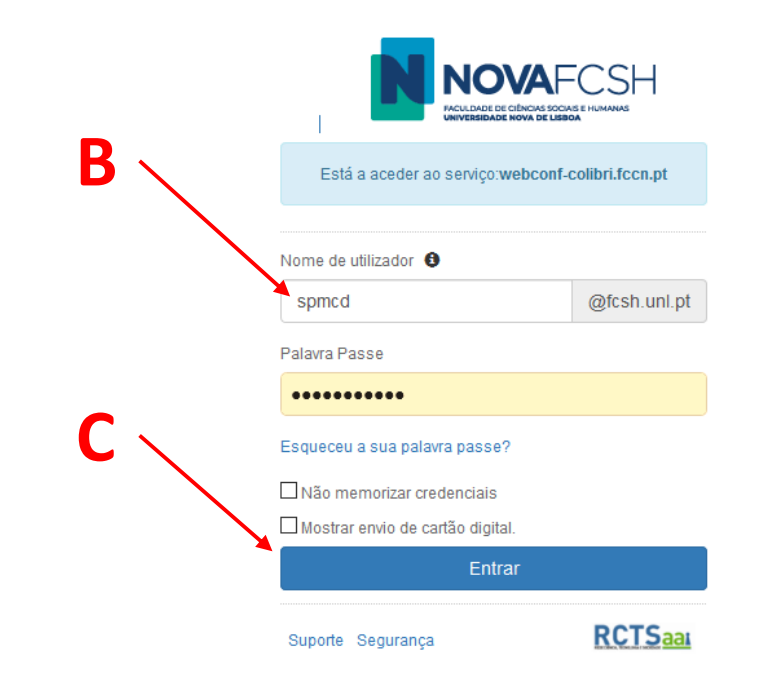

#### 8º Passo – Ingressar na aula

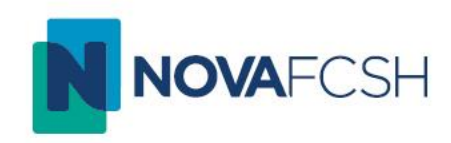

- Clicar em "Iniciar o Zoom" e, seguidamente em "Abrir ligação" (A)
- Já dentro do Zoom, poderá aceder às lista das suas aulas em "Reuniões" (B)

| Colibrii Reur                                                                                       | niões 👻 Minhas gravações                                                                                                    | Como utilizar 🗸                                                                                                    | Sobre 🗄 Downloads Idioma +                        |                | В                   |                                     |            |     |
|----------------------------------------------------------------------------------------------------|----------------------------------------------------------------------------------------------------|----------------------------------------------------------------------------------------------------|---------------------------------------------------|----------------|---------------------|-------------------------------------|------------|-----|
|                                                                                                    |                                                                                                    |                                                                                                    |                                                   | C Zoom         |                     | *                                   | - 0        | 1 × |
|                                                                                                    | Fazer lo                                                                                                    | gin com SSO                                                                                                    |                                                   |                | niciar Conversa     | () (2)<br>Reuniões Contatos         | Q Pesquisa | PD  |
|                                                                                                    | O Zoom deve iniciar em alguns segu                                                                                              | andos. Se não iniciar, clique no botão abaixo.<br>Iniciar aplicação<br>Esta ligação precisa de ser at<br>Enviar para:<br>Zoom<br>Escolha outra aplicação | ×<br>erta por uma aplicação.<br>Es <u>c</u> olher | Nova reunião 🛩 | (+)<br>Ingressar    | <b>15:21</b><br>17 de março de 2020 |            | ¢   |
| Sobre o Colibri<br>O Colibri é um serviço de colaboração<br>de aulas e reuniões à distância. A piat | o Web que disponibiliza um ambiente propício para a realização<br>aforma é um ponto central de colaboração que permite realizar | A plataforma Zoo<br>Sobre<br>Funcionalidades                                                                                                    | ha para ligações zoommtg.<br>rir ligação Cancelar | Agendar        | Compartilhar tela 👻 | Nenhuma reunião hoje                |            |     |

## 9º Passo – Ecrã principal da aula

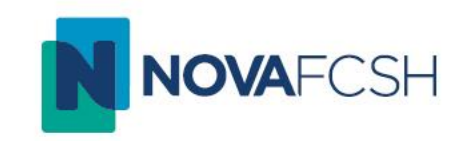

• Ao escolher "Iniciar" uma reunião aula, o ecrã principal tem o seguinte aspeto:

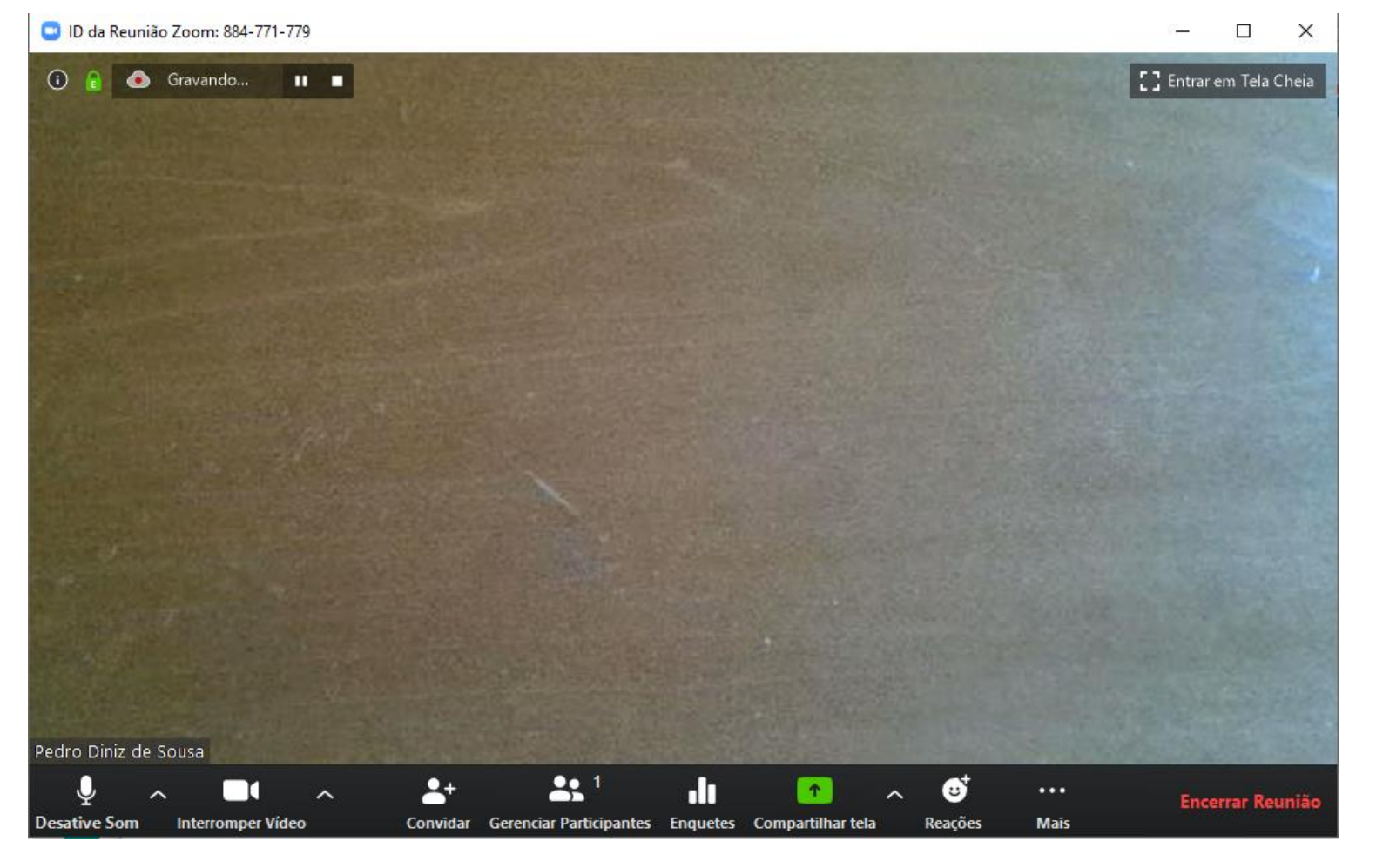

## 10º Passo - Principais ações

- A sua imagem aparecerá e o que disser será ouvido pelos alunos, que se juntarão à aula à hora marcada
- Para mostrar um powerpoint, vídeo ou documento, clique em "Compartilhar tela"
- Poderá então escolher uma das janelas que tenha em execução no seu computador
- Como pode ver na barra inferior, há diversas opções de controlo da aula ao dispor do professor
- Se clicar em "Gerenciar participantes", verá todos os alunos presentes do lado direito e poderá controlar a sua participação na aula
- A aula é gravada automaticamente

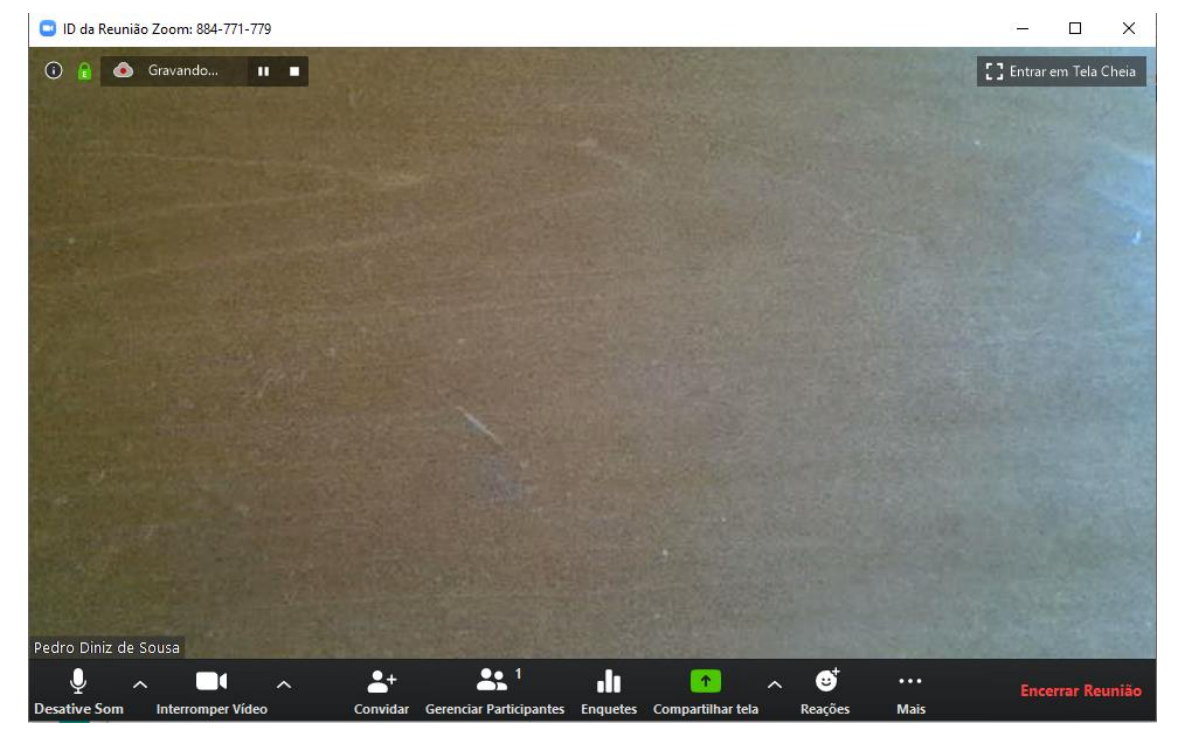

## Considerações finais

NOVAFCSH

- Estará a usar o Zoom em modo FREE, o poderá limitar a duração da aula a 40 minutos. As licenças PRO garantem uma duração ilimitada
- No entanto, pode voltar a entrar na sala do Zoom quantas vezes for necessário para terminar a aula

Para questões adicionais, envie um email para: videoconferencia@fcsh.unl.pt

Tutoriais do Zoom: https://videoconf-colibri.fccn.pt/doc/tutorials

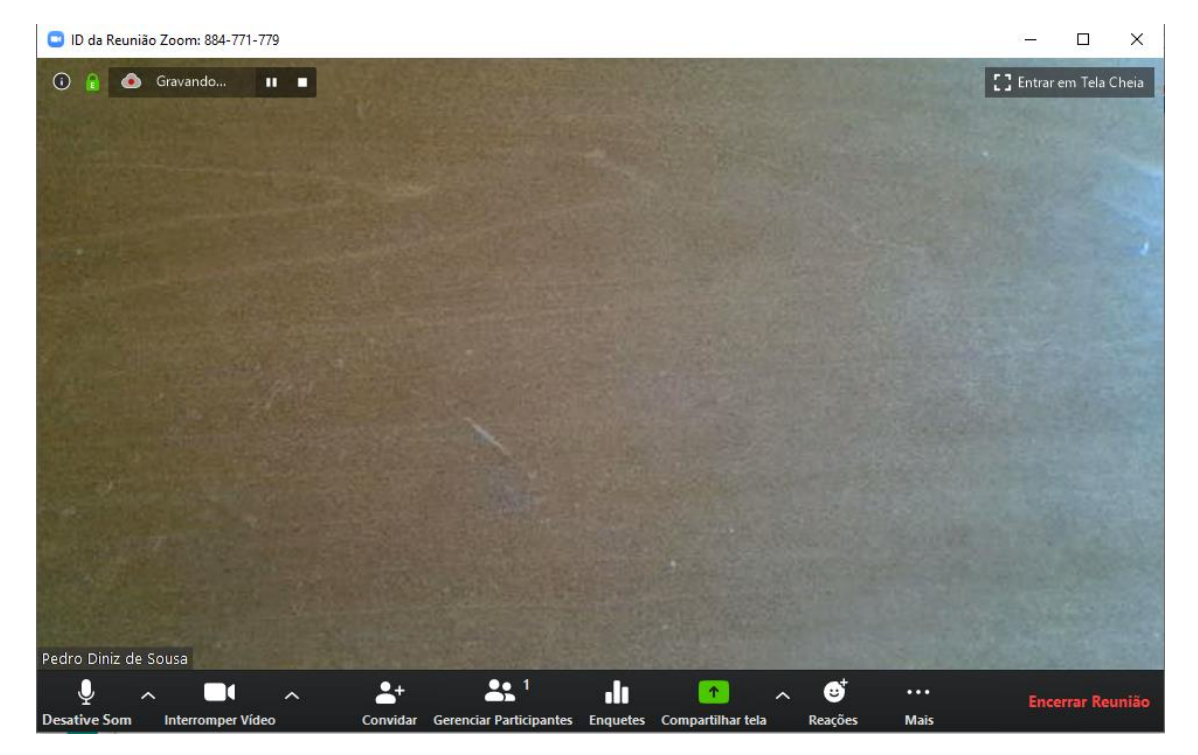